## Вам необходимо пройти независимую оценку квалификации:

Где проходит тестирование – **Тестирование проходит в онлайн-системе «Онлайн-экзамен»** https://exam.nostroy.ru/

Продолжительность теоретического этапа экзамена – 60 мин.

Сколько заданий в тесте – 50 заданий

Где взять пароль для прохождения тестирования: Логин – ваш СНИЛС, пароль – генерируете самостоятельно !Логин и пароль необходимо запомнить или записать!

Документы для прохождения профессионального экзамена:

Отсканируйте отдельными файлами:

- паспорт (главная страница + регистрация);
- диплом;
- заверенную трудовую книжку («копия верна», печать и подпись на каждой странице);
- уведомление о включении в НРС (если есть).

## Инструкция для прохождения экзамена:

Для прохождения итогового тестирования откройте интернет-браузер и перейдите по ссылке https://exam.nostroy.ru/. Зарегистрируйтесь и запишитесь на экзамен (следуйте дальше)

## Шаг 1. Регистрация

## ПЕРЕХОДИМ ПО ССЫЛКЕ HTTPS://EXAM.NOSTROY.RU

| НОСТРОИ<br>НАЦИОНАЛЬНОЕ<br>объединение строителей |
|---------------------------------------------------|
| Регистрация                                       |
| Фамилия*                                          |
| Имя *                                             |
| Отчество                                          |
| Телефон *                                         |

#### Фамилия\*

Розов

Имя\*

Владимир

Отчество

Соломонович

### Телефон\*

+7 (910) 000 000 000

### Почта \*

Rozov\_vs@mail.ru

#### СНИЛС\*

000-000-000

### Пароль\*

•••••

Я согласен на обработку персональных данных

Продолжить

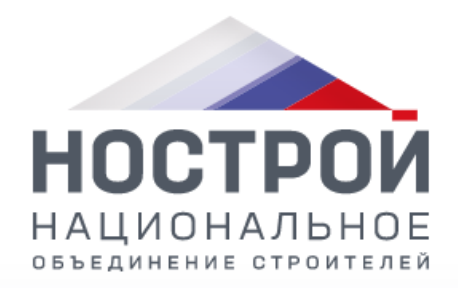

| Информация                                           | 2 Верификация                             | 3 Заверше                            |
|------------------------------------------------------|-------------------------------------------|--------------------------------------|
| од проверки для по                                   | чты Rozov_vs@mai                          | l.ru*                                |
| 100912                                               |                                           | Отправить код                        |
| На почту <b>Rozov_v</b><br>подтверждения, с          | s@mail.ru отправле<br>откройте письмо и і | ен код<br>введите код.               |
| На почту <b>Rozov_v</b><br>подтверждения, с<br>Назал | s@mail.ru отправле<br>откройте письмо и п | ен код<br>введите код.<br>Продолжить |

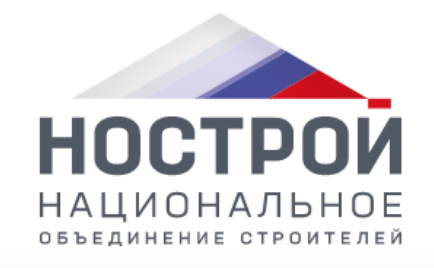

## Регистрация

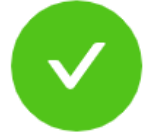

Вы успешно

## зарегистрированы!

Пожалуйста, подождите, сейчас вы будете переадресованы автоматически.

# Шаг 2. Заявка

| Н  | iεk                    | 希 Рабочий стол       | 🖹 Мои заявки   | 🏛 Мои экзамены |
|----|------------------------|----------------------|----------------|----------------|
| Pa | ЮОЧИЙ СТОЛ 🐐 🛛 Ра      | бочий стол           |                |                |
|    | Заявка                 |                      |                |                |
|    | Подайте заявку на прох | ождение НОК по интер | есующей квалиф | икации         |
|    |                        | На                   | чать           |                |

## Шаг 2. Заявка. Заполнение вкладки «Данные о соискателе»

| нык «                 | Рабочий стол | 🗎 Мои заявки | <b>1</b> Мои экзамены |   |
|-----------------------|--------------|--------------|-----------------------|---|
| ←назад Заявка №643    | Черновик     |              |                       |   |
| 1 Данные о соискателе |              |              |                       |   |
| Фамилия *             |              |              |                       |   |
| Розов                 |              |              |                       |   |
| Имя *                 |              |              |                       |   |
| Владимир              |              |              |                       |   |
| Отчество              |              |              |                       |   |
| Соломонович           |              |              |                       |   |
| Дата рождения *       |              |              |                       |   |
| 29.04.1953 ·          |              |              | 8                     |   |
| Пол *                 |              |              |                       |   |
| Мужской               |              |              | · ·                   | ] |
| Почта                 |              |              |                       |   |
| @mail.ru              |              |              |                       |   |
| Телефон               |              |              |                       |   |
| +7 (910)              |              |              |                       |   |
|                       |              |              |                       |   |
|                       |              |              |                       |   |
| 000-000-000           |              |              |                       |   |
|                       |              |              |                       |   |
|                       |              |              | Продолжить            |   |

# Шаг 2. Заявка. Заполнение вкладки «Паспортные данные»

| ндк                             | 希 Рабочий стол     | 🖹 Мои заявки    | Мои экзамены |            |   |
|---------------------------------|--------------------|-----------------|--------------|------------|---|
| ←назад Заявка №6                | 43 Черновик        |                 |              |            |   |
| 🕢 Данные о соискател            | e                  |                 |              |            |   |
| 2 Паспортные данные             | 1                  |                 |              |            |   |
| Гражданство *                   |                    |                 |              |            |   |
| Российская Федера               | ция                |                 |              |            | ~ |
| оооо ·                          |                    |                 |              |            |   |
| Номер *                         |                    |                 |              |            |   |
| Код подразделения *             |                    |                 |              |            |   |
| 332-001                         |                    |                 |              |            |   |
| Кем выдан *<br>ОТДЕЛОМ ВНУТРЕНН | НИХ ДЕЛ ЛЕНИНСКОГО | О РАЙОНА ГОРОДА | ВЛАДИМИРА    |            |   |
| Адрес регистрации *             |                    |                 |              |            |   |
| 1. владимир ул. Юбиле           | гиная д.Э          |                 |              |            |   |
|                                 | Назад              |                 |              | Продолжить |   |
| 3 Образование                   |                    |                 |              |            |   |

# Шаг 2. Заявка. Заполнение вкладки «Образование»

|               | 😤 Рабочий стол    | 🗎 Мои заявки | 🏛 Мои экзамены |            |          | BRozov_vs@mail.ru |  |
|---------------|-------------------|--------------|----------------|------------|----------|-------------------|--|
| бразование    |                   |              |                |            |          |                   |  |
|               |                   |              |                |            |          |                   |  |
| Тооавите      |                   |              |                |            |          |                   |  |
| Зил образован | ия *              |              |                |            | Ō        |                   |  |
| Образование   | 9                 |              |                |            | ~        |                   |  |
| Тип образован | ия *              |              |                |            |          |                   |  |
| Высшее полн   | 100               |              |                |            | ~        |                   |  |
| Образователь  | ное учреждение *  |              |                |            |          |                   |  |
| Год окончания | *                 | ,            |                |            |          |                   |  |
| Выберите г    | од                |              |                |            | <b>—</b> |                   |  |
| Специальност  | ъ*                |              |                |            |          |                   |  |
|               |                   |              |                |            |          |                   |  |
| Квалификация  | *                 |              |                |            |          |                   |  |
|               |                   |              |                |            |          |                   |  |
|               |                   |              |                |            |          |                   |  |
|               | Назад             |              |                | Продолжить |          |                   |  |
| ведения о тру | овой деятельности |              |                |            |          |                   |  |
| окументы      |                   |              |                |            |          |                   |  |
|               |                   |              |                |            |          |                   |  |

## Шаг 2. Заявка. Заполнение вкладки «Сведения о трудовой деятельности»

| нык                             | 🛠 Рабочий стол 🔋 Мои заявки 🏛 | Мои экзамены           | ▲ Rozov_vs@mail.ru |  |
|---------------------------------|-------------------------------|------------------------|--------------------|--|
| <ul> <li>Образование</li> </ul> |                               |                        |                    |  |
| 4 Сведения о труд               | овой деятельности             |                        |                    |  |
| 🗸 Занят                         |                               |                        |                    |  |
| Название организа               | ации *                        |                        |                    |  |
| Занимаемая должн                | ность *                       |                        |                    |  |
|                                 |                               |                        |                    |  |
| Общий стаж *                    |                               |                        |                    |  |
| Стаж по оцениваем               | иой специальности *           |                        |                    |  |
| * Стаж                          | на инженерных дол             | жностях не менее 3 лет |                    |  |
|                                 |                               |                        |                    |  |
|                                 | Назад                         | Продолжить             |                    |  |
| 5 Документы                     |                               |                        |                    |  |

# Шаг 2. Заявка. Заполнение вкладки «Документы»

| HÊ | К                      | 🖀 Рабочий стол | 🖹 Мои заявки | 🏛 Мои экзамены |            |        | Rozov_vs@ma | il.ru |
|----|------------------------|----------------|--------------|----------------|------------|--------|-------------|-------|
|    | Сведения о трудовой де | еятельности    |              |                |            |        |             |       |
| 5  | Документы              |                |              |                |            |        |             |       |
| T  | Типы документов        |                |              |                |            |        |             |       |
|    | Нажмите для выбора     |                |              |                |            | $\sim$ |             |       |
|    |                        |                |              |                |            |        |             |       |
|    |                        | Назад          |              |                | Продолжить |        |             |       |
| 6  | Квалификация           |                |              |                |            |        |             |       |
| 7  | Подтверждение          |                |              |                |            |        |             |       |
| 8  | Оплата                 |                |              |                |            |        |             |       |
| 9  | Выбор даты             |                |              |                |            |        |             |       |
| 10 | Информация             |                |              |                |            |        |             |       |

Важно! Необходимо выбрать и прикрепить сканы трех документов: паспорта, диплома, заверенной трудовой книжки и только после этого нажать кнопку «Продолжить»!!!!

| ндк                      | 希 Рабочий стол | 🖹 Мои заявки | 🏛 Мои экзамены |            |        | Rozov_vs@mail.ru |
|--------------------------|----------------|--------------|----------------|------------|--------|------------------|
|                          |                |              |                |            |        |                  |
| Типы документов          |                |              |                |            |        |                  |
| Нажмите для выбо         | рра            |              |                |            | $\vee$ |                  |
| Паспорт<br>Ø Паспорт.pdf | Ŧ              |              |                |            | ā      |                  |
| Диплом о высше           | ем образовании |              |                |            | ā      |                  |
| Документ подте           | ерждающий стаж |              |                |            | Ē      |                  |
| 🖉 Трудовая.рс            | lf             |              |                |            |        |                  |
|                          | Назад          |              |                | Продолжить |        |                  |

# Шаг.3 Выбор квалификации и места проведения экзамена (ООО ЦОК «Золотое кольцо» г. Владимир)

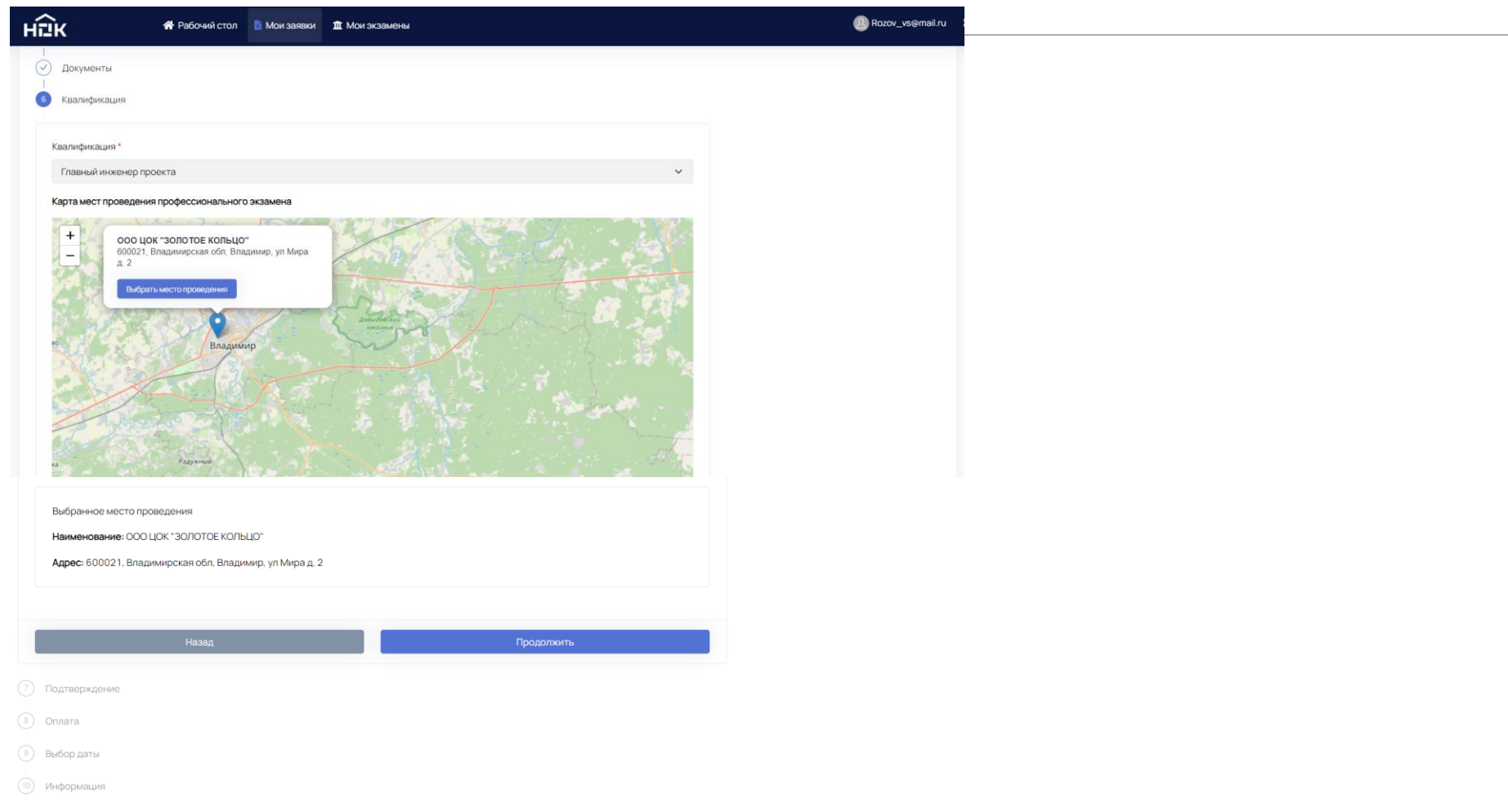

## Шаг.4 Отправка заявки на рассмотрение в ЦОК

| HĒ                      | įк                                     | 삼 Рабочий стол      | 皆 Мои заявки      | 🏛 Мои экзамены          |              |           |   | BRozov_vs@mail.ru |  |
|-------------------------|----------------------------------------|---------------------|-------------------|-------------------------|--------------|-----------|---|-------------------|--|
| €Ha                     |                                        |                     |                   |                         |              |           |   |                   |  |
|                         | JAABKall 04                            | черновик            |                   |                         |              |           |   |                   |  |
|                         | ) Данные о соискателе                  | 9                   |                   |                         |              |           |   |                   |  |
|                         | ) Паспортные данные                    |                     |                   |                         |              |           |   |                   |  |
| $\mathbf{\overline{e}}$ | Образование                            |                     |                   |                         |              |           |   |                   |  |
|                         | ) Сведения о трудовой                  | деятельности        |                   |                         |              |           |   |                   |  |
|                         | ) Документы                            |                     |                   |                         |              |           |   |                   |  |
| $\overline{\checkmark}$ | ) Квалификация                         |                     |                   |                         |              |           |   |                   |  |
| 7                       | Подтверждение                          |                     |                   |                         |              |           |   |                   |  |
|                         |                                        |                     |                   |                         |              |           |   |                   |  |
|                         | Рассмотрение                           |                     |                   |                         |              |           |   |                   |  |
|                         | Заявка будет направл                   | лена в ЦОК на рассм | отрение. После ра | ассмотрения Вам поступи | уведомление. |           |   |                   |  |
|                         | Я согласен на обра                     | ботку персональных  | данных            |                         |              |           | J |                   |  |
|                         | <ul> <li>Достоверность пре,</li> </ul> | доставленных данны  | ых подтверждаю    |                         |              |           |   |                   |  |
| -                       |                                        |                     |                   |                         |              |           |   |                   |  |
|                         |                                        | Наза,               | д                 |                         |              | Отправить |   |                   |  |
|                         |                                        |                     |                   |                         |              |           |   |                   |  |
| 8                       | Оплата                                 |                     |                   |                         |              |           |   |                   |  |
| 9                       | Выбор даты                             |                     |                   |                         |              |           |   |                   |  |
|                         |                                        |                     |                   |                         |              |           |   |                   |  |

| K 😚 Рабочий стол 🖹 Мои заявки 🔅                                           | 1 Мои экзамены                                                         | 🙆 Rozov_vs@mail.ru 【 |
|---------------------------------------------------------------------------|------------------------------------------------------------------------|----------------------|
| Квалификация                                                              |                                                                        |                      |
| Подтверждение                                                             |                                                                        |                      |
|                                                                           |                                                                        |                      |
| Рассмотрение<br>Заявка будет направлена в ЦОК на рассмотрение. После расс |                                                                        |                      |
| Я согласен на обработку персональных данных                               | Вы уверены?                                                            |                      |
| <ul> <li>Достоверность предоставленных данных подтверждаю</li> </ul>      | В период рассмотрения данные заявке не будут<br>доступны для изменений |                      |
|                                                                           |                                                                        |                      |
|                                                                           | Отмена Да                                                              |                      |
|                                                                           |                                                                        |                      |
|                                                                           |                                                                        |                      |

# Шаг 5. После подачи заявки необходимо <u>согласовать дату и время</u> экзамена с ООО ЦОК «Золотое кольцо».

| > Паспортные данные                                                                                                    |
|----------------------------------------------------------------------------------------------------|
| > Образование                                                                                                    |
| > Сведения о трудовой деятельности                                                                                                    |
| > Документы                                                                                                    |
| > Квалификация                                                                                                    |
| ∨ Выбор даты                                                                                                    |
|                                                                                                    |
| Дата и время экзамена: —<br>Экзаменационная площадка: ООО ЦОК "ЗОЛОТОЕ КОЛЬЦО"<br>Адрес: 600021, Владимирская обл, Владимир, ул Мира д. 2 |

Вы записаны на экзамен!

При себе необходимо иметь данные для входа: <u>логин (ваш СНИЛС без пробелов) и пароль</u> <u>(генерируете самостоятельно).</u> Важно!!!! Прибытие на экзамен <u>за 20 минут без</u> <u>опозданий</u> для проведения инструктажа и оформления документов.